### 后勤物资采购云平台供应商注册操作指南

供应商首先需在平台注册账号,完善供应商基本信息提交审核机构审核,审核通过后成为正 式供应商。

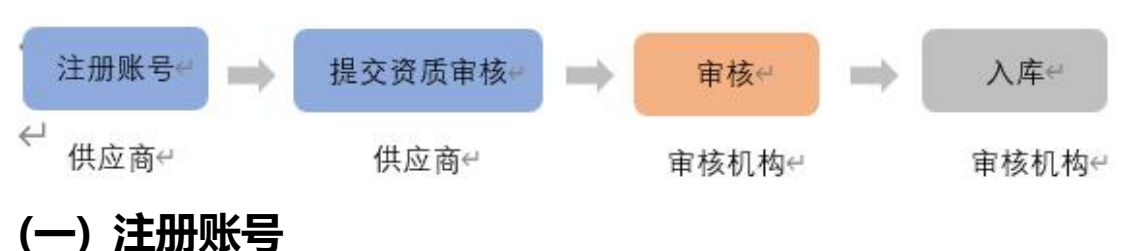

后勤物资采购云平台功能包括用户注册、招标方案、投标邀请、资格预审、发标、投标、 开标、评标、定标、监督、归档(存档)等一系类功能,该平台的账号及密码请由本公司法 定代表人或法定代表授权代理人进行注册并保管密码,您所填的信息及所做的操作视为投标 报名的当然部分,审核机构将通过信用中国、信用浙江、国家税务部门等网站对注册企业信 息进行核实,在核实过程中若发现注册企业提供虚假资料及信息,将永久取消报名资格并予 以通报。

 进入后勤物资采购云平台网站网址: <u>http://www.hqwzcg.com</u>,点击页面右上角的【商 家入驻】;
 注:为了避免页面存在兼容性问题,建议使用谷歌 Chrome 浏览器。

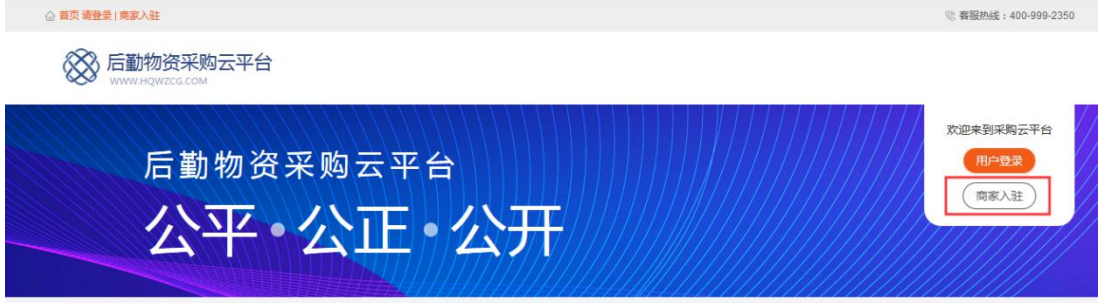

2) 进入供应商入驻页面,首先注册账号。信息填写完成后,点击注册按钮,即完成注册。

注: 在智慧食堂管理系统 (http://smart.acuit.net) 中已有的供应商也需重新注册账

号, 机构名称即供应商公司名称, 账号需设置和智慧食堂管理系统不相同的账号, 手机号码需设置和智慧食堂管理系统不相同的手机号码。

| 供应商入驻     |         |                                    |   |
|-----------|---------|------------------------------------|---|
| 1<br>注册账号 |         | <ul><li>(2)</li><li>资料完善</li></ul> | ③ |
|           | *机构名称:  | 浙江测试供应商3                           |   |
|           | * 账号:   | hzslgys01                          |   |
|           | * 手机号码: | 15678903456                        |   |
|           | * 验证码:  | 2345 发送验证码                         |   |
|           | *密码:    |                                    |   |
|           | *确认密码:  | ······                             |   |
|           |         | 注册<br>注册? 去登录<br>注册流程请查阅入驻指南       |   |

- 在注册页面,带"\*"的信息为必填项,密码设置需设置为6到20位数字和字母组合, 填写完成后点击【注册】。
- 4) 注册成功后,根据弹窗提示去登录,用注册的账号密码登录。

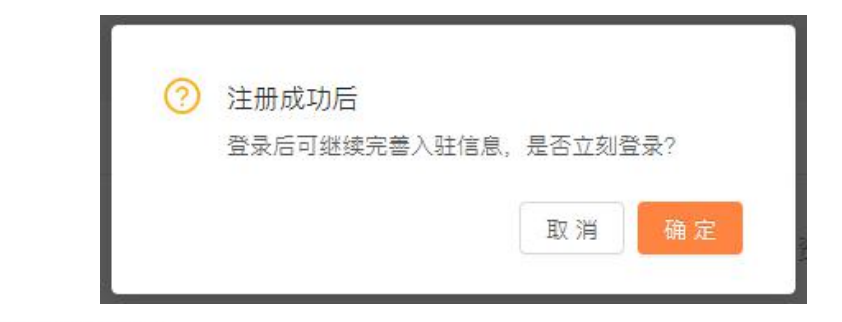

◎ 高校后勤物资采购云平台 Cred Partorn for Logistics Material Parchase in Colleges and Universities

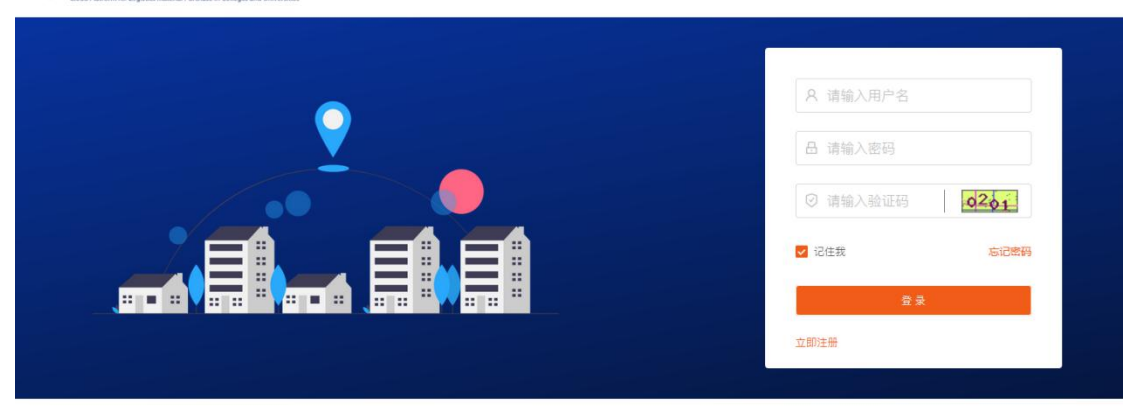

# (二)资料完善

供应商完善资料时可选择注册的供应商类型,可选择正式或非正式供应,两种供应商区

别如下。

注:

- 正式供应商可参与平台发布的全部在线招标及在线询价项目,正式供应商需提供的 资质要求全面且严格。
- 若您为个体工商户,你可注册为非正式供应商,非正式供应商只可参与少部分在线 询价项目(不要求需要正式供应商的在线询价项目),不能参与在线招标项目。非 正式供应商完善资质后可申请成为正式供应商。
- 1、正式供应商资料完善

正式供应商完善资料时,需要维护公司的相关信息,主要为基本信息、基本资质、特殊 资质、信用信息、出资信息、人员信息等相关信息,全部完成后提交审核,由审核部门审核 通过入库后成为正式供应商。

|                         |            |       |          |    | Vital |
|-------------------------|------------|-------|----------|----|-------|
| 汪册账号                    |            |       | <u> </u> |    | 科資    |
| <ol> <li>请编辑</li> </ol> | 證料后,返回该页面提 | 交入驻申请 |          |    |       |
| 供应商注册                   | 类型②: 正式供应商 | 5 V   |          |    |       |
| 补充资料                    | 刷新信息完整度    |       |          |    |       |
| 序号                      | 资料         |       | 状态       | 操作 |       |
| 1                       | 基本信息       |       | ◎ 未完善    | 编辑 | )     |
| 2                       | 基本资质       |       | ◎ 未完善    | 编辑 | )     |
| 3                       | 特殊资质       |       | ◎ 未完善    | 编辑 | )     |
| 4                       | 出资信息       |       | ◎ 未完善    | 编辑 | )     |
| 5                       | 人员信息       |       | ◎ 未完善    | 编辑 | )     |
|                         |            |       |          |    | 1     |

1) 在资料完善页面, 右侧会显示需要完善的入驻信息, 点击操作栏【编辑】, 会跳转至入驻

路径:入驻信息管理—供应商入驻

资料填写页面;

 基本信息(必填):点击【编辑】后进入填写基本信息页面,带 "\*"的为必填项,填写 完成后,点击保存即可;

注:其中供应类别是和投标项目相关的。只有具有供应相关类别产品的资质,才可以对 对应类别的标项进行投标。

| 供应商基本信息   |                                                     |                  | 取消 保存                                     |
|-----------|-----------------------------------------------------|------------------|-------------------------------------------|
| *公司全称:    | 治行工程1代4452南0089                                     | 英文名称:            | 请输入英文名称                                   |
| *公司简称:    | 请输入公司简称                                             | 公司管用名:           | 请输入公司管用名                                  |
| 公司logo:   | +                                                   | *公司地址:           | 如有多个管用名,调用","分割                           |
| * 公司地址详情: | 讓上接公司採用或者公司外版抽题,面片大小为2014以内,推式为jpg/png<br>請給入公司地址评析 | * 营业执照登记机关所在地 ⑦: |                                           |
| * 邮编:     | 请输入邮编                                               | 网站:              | 请输入网站                                     |
| *公司成立日期:  | 请选择公司成立日期                                           | * 对外联系电话 ⑦:      | 请输入对外联系电话                                 |
| *企业电子邮箱:  | 请输入企业电子邮箱                                           | 企业传真号码:          | 请输入企业传真号码                                 |
| *开户银行:    | 请选择开户银行 ✓                                           | *开户支行:           | 稽式如:xxxxx-xxxxxxxxxxxxxxxxxxxxxxxxxxxxxxx |
| *开户名称:    | 谐输入开户名称                                             | *银行账号:           | 诸输入银行账号                                   |
| * 纳税类别:   |                                                     |                  |                                           |

3) 基本资质信息 (必填): 点击【编辑】后填入基本资质信息编辑页面, 可选择普通类型或

"五证合一",按照相应类型填写具体信息,必填项必须填写,完成后点击保存即可;

| * 基本信息 ② * 基本资质 ②                                   | * 特殊资质 🔘 🧯 信用信息 🔘 🔹 | 出资信息 🕥 | 财务信息 🕥 🤺 | 人员信息 💿      |            |    |        |
|-----------------------------------------------------|---------------------|--------|----------|-------------|------------|----|--------|
| 资质信息                                                |                     |        |          |             |            | 取消 | 保存     |
| 请选择公司的基本资质证件形式<br>资质证件形式: ③ 普通类型 ④ 五适合<br>营业执照 查看示例 | -                   |        |          |             |            |    |        |
| * 社会统一信用代码:                                         | 请输入社会统一信用代码         |        |          | *登记机关:      | 请输入登记机关    |    |        |
| *成立日期:                                              | 2019-10-11          |        |          | * 堂业有效开始时间: | 2019-10-11 | =  |        |
|                                                     |                     |        |          | * 营业有效结束时间: | 2019-10-11 |    | □ 长期有效 |
| * 注册资本:                                             | 请输入注册资本 万 🗸         | 人民市    | <u></u>  | * 经营范围:     | 请输入经营范围    |    |        |
| 备注:                                                 | 透輸入留注               |        |          |             |            |    |        |
| * 营业执照:                                             | 土上传                 |        |          |             |            |    |        |

4) 特殊资质 (必填)

特殊资质根据供应商填写基本信息中选择的供应大类默认生成必填的特殊资质,在必填的特殊资质后点击编辑即可进行编辑,带"\*"的为必填项,填写完成后,点击保存即可;除了必填的特殊资质外,供应商还可通过新增按钮,自行添加其他的特殊资质。

| * 基本信息 🕥 * | 基本资质 🕥 * 特殊 | 協会 信用信息 〇 | * 出资信息 💿 财务信息 💿       | - 人员信息 💿 |    |            |
|------------|-------------|-----------|-----------------------|----------|----|------------|
| 寺殊资质列表     |             |           |                       |          |    | 新增         |
| 1周名称       | 编号          | 发证机构名称    | 资质有效期限                | 是否有效     | 附件 | 操作         |
| (品生产许可证    |             |           | 2019-10-11~2019-10-18 | æ        |    | 编辑 删除      |
|            |             |           |                       |          |    | < 1 > 桃至 3 |
|            |             |           | 编辑特                   | 淀资质      |    | ×          |
|            |             | *资质名称:    | 食品生产许可证               |          |    |            |
|            |             | * 证件编号:   | 请输入证件编号               |          |    |            |
|            |             | *发证机关名称:  | 请输入发证机关名称             |          |    |            |
|            | * 39        | 资质有效开始时间: | 2019-10-11            |          |    |            |
|            | * j         | 资质有效结束时间: | 2019-10-18            | 期有效      |    |            |
|            |             | 备注:       | 请输入备注                 |          |    |            |
|            |             | * 附件: [   | 土 上传                  |          |    |            |
|            |             |           | 取消                    | 确定       |    |            |

5) 信用信息 (非必填)

在信用信息页面,点击新增,带 "\*" 的为必填项,填写完成后,点击确定即可。

| * 基本信息 🌚 * 基本语 | .质 💿 🔺 特殊资质 | ◎ 信用信息 ● | ● * 出资信息 ◎ 财 | 务信息 💿 🔺 人员信息 💿        |      |            |            |
|----------------|-------------|----------|--------------|-----------------------|------|------------|------------|
| 信用信息列表         |             |          |              |                       |      |            | 新酒         |
| 信用名称           | 编号          | 信用等级     | 发证机构名称       | 资质有效期限                | 是否有效 | 附計件        | 操作         |
| 企业工商信用         | 456798923   | AAA      | 发证机关         | 2019-09-01~2019-10-31 | 是    | 在线询价公告:png | 編輯 删除      |
|                |             |          |              |                       |      |            | < 1 > 跳至 页 |

|             | 新増信用信      | 息      |  |
|-------------|------------|--------|--|
| * 信用名称:     | 请选择信用名称    | v      |  |
| 信用等级:       | 请选择信用等级    | v      |  |
| * 证件编号:     | 请输入证件编号    |        |  |
| *发证机关名称:    | 请输入发证机关名称  |        |  |
| * 信用有效开始时间: | 2019-10-11 | Ë      |  |
| *信用有效结束时间:  | 2019-10-11 | 白 长期有效 |  |
| 备注:         | 请输入备注      |        |  |
|             |            |        |  |
| *附件:        | 上 上传       |        |  |
|             | 取消 确       | 定      |  |

6) 出资信息(必填):出资情况需"点击上传"出资情况说明(公司章程或验资报告、合伙协议),出资人情况点击【新增】,依次可以增加不同类型的出资人信息;

| 出资情况 |         |                                                  |            |      |         |            |       |
|------|---------|--------------------------------------------------|------------|------|---------|------------|-------|
|      | * 附件:   | 土 上传                                             |            |      |         |            |       |
|      |         | 🗎 89696CF3-8B 🛞                                  |            |      |         |            |       |
|      | *注册资本:  | 100                                              | 万元         |      |         |            |       |
|      | • 实搬资本: | 200                                              | 万元         |      |         |            |       |
|      |         |                                                  |            |      |         |            |       |
| 资人列表 |         |                                                  |            |      |         |            | 新増    |
| 资人   |         | 出资人类型                                            | 出资额(万)     | 货币类型 | 出资比例(%) | 出资时间       | 操作    |
| 试档口1 |         | 企业法人                                             | 200.00     | 人民币  | 10      | 2019-12-03 | 編織 動除 |
|      |         |                                                  |            |      |         |            |       |
|      |         | <ul> <li>* 出资人类型 ⑦:</li> <li>* 出资人全称:</li> </ul> | 请选择出资人类型   |      |         |            |       |
|      |         | * 注册资本:                                          | 请输入注册资本    | Б    | ∨ 人民市   | $\sim$     |       |
|      |         | *出资比例:                                           | 请输入出资比例    |      | %       |            |       |
|      |         | *出资时间:                                           | 2019-10-11 |      | Ē       |            |       |
|      |         | 备注:                                              | 请输入备注      |      |         |            |       |

7) 人员信息 (必填): 点击【新增】, 进入填写人员信息页面, 标 "\*" 的为必填项, 填写完成后保存即可。

注:法定代表人、业务代表必填

|                    | E代表人必填)    |       |     |             |                                 |            | 新增        |
|--------------------|------------|-------|-----|-------------|---------------------------------|------------|-----------|
| 3                  | 4 <u>번</u> | 98(1) | 职务  | 手机          | 电话                              | 邮箱         | 操作        |
| 3                  | 法定代表人      | 总经办   | 总经理 | 13126898956 | 13126898956                     |            | 編編 删除     |
|                    |            |       |     |             |                                 |            | < 1 > 親至  |
|                    |            |       |     | 新增人员信息      |                                 |            |           |
| *姓名:               | 请输入姓名      |       |     | * 类型:       | 请选择类型                           |            | ~         |
| 部门:                | 请输入部门      |       |     | *职务:        | 请输入职务                           |            |           |
| 证件类型:              | 请选择证件类型    |       | ~   | 证件号:        | 请输入证件号                          |            |           |
| <mark>*</mark> 手机: | 请输入手机      |       |     | *电话:        | 请输入电话                           |            |           |
| 邮箱:                | 请输入邮箱      |       |     | 地址:         | 格式如: xxxx-xxxxxxxxxx<br>[ 请输入地址 |            |           |
| 邮政编码:              | 请输入邮政编码    |       |     | 负责区域行业:     | 请输入负责区域行业                       |            |           |
| 备注说明:              | 请输入备注说明    |       |     | * 时件:       | ▲ 上传<br>请上传有效期内证件的              | 1下反面扫描件。文( | ≠大小为20M以内 |

8)入驻材料填写完后状态变成"已完善",点击阅读页面下方相关注册须知、法律声明和隐
 私协议等,若同意则勾选,然后点击【提交入驻申请】按钮。

| E册账号                    |                | 资料完善 |      | 资料审 |
|-------------------------|----------------|------|------|-----|
| <ol> <li>请编辑</li> </ol> | 资料后,返回该页面提交入驻· | 申请   |      |     |
| ┃ 补充资料                  | 刷新信息完整度        |      |      |     |
| 序号                      | 资料             | 状态   | 操作   |     |
| 1                       | 基本信息           | ●已完善 | 〔编辑〕 |     |
| 2                       | 基本资质           | ●己完善 | 〔编辑〕 |     |
| 3                       | 特殊资质           | ●己完善 | 〔编辑〕 |     |
| 4                       | 出资信息           | ●己完善 | 编辑   |     |
| 5                       | 人员信息           | ●已完善 | 编辑   |     |

### 2、非正式供应商资料完善

非正式供应商完善资料时,需要维护公司的相关信息,主要为基本信息、基本资质即可。

| 0                                                       |                      |       |      |  |
|---------------------------------------------------------|----------------------|-------|------|--|
| <ul> <li>「有無相互</li> <li>供应商注册类</li> <li>补充资料</li> </ul> | 型②: 非正式供应<br>刷新信息完整度 |       |      |  |
| 序号                                                      | 资料                   | 状态    | 操作   |  |
|                                                         | 基本信息                 | ● 未完善 | 編輯   |  |
| 1                                                       |                      |       |      |  |
| 2                                                       | 基本资质                 | ● 未完善 | (编辑) |  |

路径:入驻信息管理—供应商入驻

1) 在资料完善页面,右侧会显示需要完善的入驻信息,点击操作栏【编辑】,会跳转至入驻 资料填写页面; 2) 基本信息 (必填): 点击【编辑】后进入填写基本信息页面,带"\*"的为必填项,填写 完成后,点击保存即可;

| 供应商基本信息   |                                                     |                  | 取消 保存                               |  |
|-----------|-----------------------------------------------------|------------------|-------------------------------------|--|
| *公司全称:    | 浙江则或供应商0089                                         | 英文名称:            | 谢输入英文名称                             |  |
| *公司简称:    | 请输入公司简称                                             | 公司曾用名:           | 请输入公司管用名                            |  |
| 公司logo :  | +                                                   | * 公司地址:          | 如有多个個用名,備用",分割<br>────              |  |
| * 公司地址详情: | 產上佈公司時间或審公司外現給訊,應片大小为20M以內,描式为jpgpng<br>資料6人公司地址19時 | * 曹业执照登记机关所在地 ⑦: |                                     |  |
| *邮编:      | 游输入邮编                                               | 网站:              | 调输入网站                               |  |
| * 公司成立日期: | 游选择公司成立日期                                           | * 对外联系电话 ⑦:      | 请输入对外联系电话                           |  |
| *企业电子邮箱:  | 清翰入企业电子邮箱                                           | 企业传真号码:          | 谢输入企业传真号码                           |  |
| *开户银行:    | 请选择开户银行 >>                                          | *开户支行:           | 1811,811: X000-X0000000X<br>请输入开户支行 |  |
| *开户名称:    | 请输入开户答称                                             | *银行账号:           | 请输入银行账号                             |  |
| * 纳税类别:   |                                                     |                  |                                     |  |

#### 3) 基本资质信息 (必填): 点击【编辑】后填入基本资质信息编辑页面, 可选择普通类型或

"五证合一",按照相应类型填写具体信息,必填项必须填写,完成后点击保存即可;

| * 基本信息 🔮 🔺 基本资质 🔮                                  | * 特殊资质 💿 信用信息 💿 * | 出资信息 💿 财务信. | 1. ③ * 人员信息 ③ |            |    |        |
|----------------------------------------------------|-------------------|-------------|---------------|------------|----|--------|
| 资质信息                                               |                   |             |               |            | 取消 | 保存     |
| 请选择公司的基本资质证件形式<br>资质证件形式:○ 普通类型 ④ 五证包<br>营业执照 宣音示例 | ŝ-                |             |               |            |    |        |
| * 社会统一信用代码:                                        | 调输入社会统一信用代码       |             | * 登记机关:       | 请输入登记机关    |    |        |
| * 成立日期:                                            | 2019-10-11        |             | * 营业有效开始时间:   | 2019-10-11 |    |        |
|                                                    |                   |             | * 营业有效结束时间:   | 2019-10-11 |    | □ 长期有效 |
| * 注册资本:                                            | 请输入注册资本 万 ~       | 人民币 🗸       | * 经营范围:       | 请输入经营范围    |    |        |
| 書注:                                                | 谓输入备注             |             |               |            |    |        |
| * 营业执照:                                            | 土 上传              |             |               |            |    |        |

## (四)入驻信息提交审核

\* #\*/28 .....

说明:提交审核后,页面跳转至入驻信息审核页面,在"待审核"状态可撤回申请,后续也 可通过供应商入驻菜单进入查看审核状态。对审核的结果,会以短信形式发送到注册的手机 路径:入驻信息管理—供应商入驻。

1) 在入驻信息审核页面,可查看当前审核进度以及整个供应商入驻审核流程。如填写 信息需要修改,可操作"撤回申请"。

| 供应商入驻                                          |             |           |
|------------------------------------------------|-------------|-----------|
| (~)                                            | (✔)<br>资料完善 | 3<br>资料审核 |
| 申请审核                                           |             | 撤回申请      |
| <ul> <li>审核状态:待审核</li> <li>审核阶段:待审核</li> </ul> |             |           |

2) 如入驻申请未通过,可查看申请失败原因,并可点击【修改申请】,修改完成后再进 行提交。

### (五)注册变更

1、基本资料变更

基本信息、基本资质、特殊资质的必填项修改后均需点击【提交变更审核】按钮重新提交审 核。同时生成相应的注册变更记录。注册变更记录也需要审核通过后才可生效。

号。

| 基本信息管理 / 基本信息        |                               |                 | 提交支更非核      |
|----------------------|-------------------------------|-----------------|-------------|
| ⑦ 基本信息、资质信息的必填项修改后均需 | 点击 [提交变更审核] 按钮重新提交审核。         |                 |             |
| * 基本信息 📀 * 基本资质 🔮    | * 特殊資质 🧶 信用信息(非必填) 🌑 * 出資信息 🔵 | * 人员信息 😌        | (a) EXTRA   |
| 供应商基本信息              |                               |                 | <b>8</b> 47 |
| *公司全称: 1             | 杭州" 有限公司                      | 英文名称            |             |
| *公司简称: +             | H. 3S001                      | 公司管用名           |             |
| 公司logo:              |                               | *公司地址           | 黑龙江 了尖山区    |
| *公司地址详情: [           | 西湖" 夏1                        | * 营业执照登记机关所在地 ⑦ | 词北省委        |
| ★ 曲D\$编: 3           | 340002                        | 网站              |             |
| *公司成立日期:2            | 2019-12-10                    | * 对外联系电话 ⑦      | 1862 3      |
| *企业电子邮箱:             | ing.com                       | 企业传真号码          |             |
| *开户银行: 5             | Ŧ                             | *开户支行           | H (7        |
| *开户名称: [             | 0                             | *银行账号           | 6230        |

2、供应商类型变更

若供应商注册为非正式供应商审核通过后,想变更为正式供应商,则在供应商基本信息管理 中点击【注册正式供应商】按照注册正式供应商的资料填写完成后,提交入驻申请审核通过 即可成为正式供应商。

| 基本信息管理 / 基本信息       |                         |         |             |                     |
|---------------------|-------------------------|---------|-------------|---------------------|
| ⑦ 基本信息、资质信息的必填项修改后出 | 需点击【提交变更审核】按钮重新提交审核。    |         |             |                     |
| * 基本信息 🔗 * 基本资质 🔮   |                         |         |             | (a)非正式供应商 注册正式供应商 > |
| 供应商基本信息             |                         |         |             | 編輯                  |
| *公司全称               | :浙江非正式供应商010            | 英文名称    |             |                     |
| *公司简称               | zįtzsgys010             | 公司曾用名:  |             |                     |
| 公司logo              |                         | *公司地址:  | 北京市 市辖区 东城区 |                     |
| * 公司地址详情            | : zjtzgys010 * 营业快感登记机关 | €所在地 ⑦∶ | 北宗市 市辖区 东城区 |                     |
| * 部編                | 234567                  | 网站:     |             |                     |
| * 公司成立日期            | : 2020-10-27 * 刘外和      | 送系电话 ⑦: | 13565656562 |                     |
| * 企业电子邮箱            | : 1@qq.com 😢            | 业传真号码   |             |                     |
| * 开户银行              | :中国工商银行                 | * 开户支行: | 2333        |                     |
| * 开户名称              | : ff                    | *银行账号:  | 33333333    |                     |

| 基本信息管理 / 基本信息          |                                          |                   |             |            |
|------------------------|------------------------------------------|-------------------|-------------|------------|
| ⑦ 基本信息、基本资质、特殊资质、出资信息及 | 人员信息属于必境内容,带 🗙 必填项整整填写,填写完整后才可点击【提交入驻申请】 |                   |             | 提交入驻申请     |
| * 基本值思 🥑 * 基本资质 🕥      | ・特殊遊覽 🧕 信用痛思(非必頃) 🌒 ・ 出資信息 🌒 ・ 人员信息 🕲    |                   |             | 进入非正式供应商 > |
| 供应商基本信息                |                                          |                   | <b>新</b> 相  |            |
| * 公司全称:                | 浙江非正式供应商010                              | 英文名称:             |             |            |
| * 公司简称:                | zjfzsgys010                              | 公司普用名:            |             |            |
| 公司logo:                |                                          | * 公司地址: :         | 北京市 市鐵区 东城区 |            |
| * 公司地址详情               | zjłzsgys010                              | * 营业执照登记机关所在地 ⑦:: | 北京市 市種区 东城区 |            |
| • 部编                   | 234567                                   | 网站:               |             |            |
| * 公司成立日期:              | 2020-10-27                               | * 对外联系电话 ⑦:       | 13565656562 |            |
| + 企业电子邮箱:              | 1@qq.com                                 | 企业传真号码:           |             |            |
| * 开户银行                 | 中国工業報行                                   | • 开户支行::;         | 2333        |            |
| * 开户名称:                | π                                        | *银行账号:::          | 3333333     |            |
| * 纳税类别:                | 一般纳税人                                    |                   |             |            |